Junderbird

Installation, Thunderbird: et configuration Installation, mise à jour et configuration.

MAJ le 13/01/2019

C'est un client courriel ou courrielleur ou client de messagerie, installé sur l'ordinateur.

Mozilla Thunderbird est un client courriel fiable, sécurisé et avec un grand nombre de fonc-

C'est un logiciel libre développé par les équipes de Mozilla, qui ont créé le célèbre navigateur Firefox. Apparu en 2004, il est largement utilisé dans le monde entier. Il fonctionne sous Win-

La fiche concerne les éléments de base élémentaires pour une première approche du logiciel

l'utiliser pour lire et envoyer tous les courriels et effectuer toutes fonctions concernant la mes-

Il s'agit, ici, de regrouper toutes les adresses de messagerie dans un seul courrielleur, de

Les fiches AIVM 37 189 (dans fiches Pratiques) et 078ME (dans Questions/Réponses QAF→Internet→messageries) traitent des aspects complexes du logiciel et répondent aux

Il permet de récupérer les messages depuis de nombreux web mails sur l'ordinateur.

tions.

dows, Mac OS X et GNU/Linux.

**Présentation** 

sagerie à partir d'un seul endroit.

concernant l'installation et l'utilisation de Thunderbird.

(nombreux) problèmes posés par Thunderbird.

Elles ont servi de sources à cette fiche.

#### Françoise Chauvet

sociation loi 1901

er Informatique

Siège Sallan-Miré

vidéo Multimédi

#### Sommaire

Présentation

- 1 Installation de Thunderbird
- 2 La Configuration
  - 2.1 Les comptes
    - 2.1.1 L'installation des comptes

La première fois qu'on ouvre Thunderbird après son installation

- 2.1.2 Imap et Thunderbird : la synchronisation
- 2.2 Les contacts
  - 2.2.1 Installer les contacts, les uns après les autres
  - 2.2.2 Importer un carnet d'adresses d'une autre messagerie
  - 2.2.3 Importation dans Thunderbird

# **1** Installation de Thunderbird

Aller chercher dans un navigateur le setup de Thunderbird, sur le site de Thunderbird ou en passant par AIVM téléchargements

| Navigateurs                                 |                                                                           |
|---------------------------------------------|---------------------------------------------------------------------------|
| Google Chrome                               | http://www.google.com/chrome/eula.html?hl=fr&brand=CHMA&                  |
|                                             | utm_campaign=fr&utm_source=fr-ha-emea-fr-bk&utm_medium=ha&                |
|                                             | installdataindex=homepagepromo                                            |
| Firefox                                     | http://www.mozilla-europe.org/fr/firefox/                                 |
|                                             | http://www.mozilla.org/fr/firefox/new/                                    |
|                                             | http://www.pcastuces.com/logitheque/firefox.htm                           |
| Thunderbird                                 | https://www.pzilla.org/fr/thunderbird/                                    |
|                                             | http://www.pcastuces.com/logitheque/thunderbird.htm                       |
| Cette messagerie Mozilla est liée à Firefox | Très bonne messagerie. Mais la liste des contacts est communes à tous les |
|                                             | comptes que vous avez ouverts, contrairement à WLM                        |
|                                             |                                                                           |

Une fois avoir enregistré le set up, lancer l'installation.

| Thunderbird                                                                                                    |
|----------------------------------------------------------------------------------------------------|
| Un logiciel pour rendre votre<br>messagerie plus facile.<br>Thunderbird est une application de messagerie facile à configurer et à<br>personnaliser — et elle comporte de nombreuses fonctionnalités très<br>pratiques ! |
| Téléchargement<br>gratuit<br>Systemes et langues   Nouveautes   Vie privée                                                                                                    |

Cette fenêtre ne s'ouvre que pour une première installation de Thunderbird. Puis mise à jour et installation s'effectuent de la même manière

| 47% Extracting X                                                               | 🖏 Installation de Mozilla Thunderbird — 🗌 🗙                                                                                                    |
|--------------------------------------------------------------------------------|----------------------------------------------------------------------------------------------------|
| Cancel                                                                         | Bienvenue dans l'assistant<br>d'installation de Mozilla Thunderbird           Cet assistant vous guidera pendant l'installation de Mozilla<br>Thunderbird.           Il est recommandé de fermer toutes les autres applications<br>avant de commencer l'installation. Ceci rend possible la mise<br>à jour des fichiers système concernés sans avoir à<br>redémarrer l'ordinateur.           Cliquez sur « Suivant » pour continuer. |
|                                                                                | Suivant > Annuler                                                                                                    |
|                                                                                |                                                                                                    |
| Suivre les indications de l'assistant d'installation.                          | 🖏 Installation de Mozilla Thunderbird 🛛 — 🗌 🗙                                                                                                    |
|                                                                                | Type d'installation                                                                                                    |
| Pour la première fois, on choisit l'installation Stan                          |                                                                                                    |
| dard.                                                                          | Choisir le type d'installation désiré et cliquer sur « Suivant ».                                                                                                    |
| On vérifie où le logiciel s'installe puis on clique s                          | ur                                                                                                    |
| Installer                                                                      | Standard<br>Thunderbird sera installé avec les options les plus courantes.                                                                                                    |
| Enfin, on clique sur <b>Terminer</b> : aucun piège, aucu                       |                                                                                                    |
| ajout intempestif                                                              | Choisir les options à installer. Recommandé pour les utilisateurs avertis.                                                                                                    |
|                                                                                |                                                                                                    |
|                                                                                |                                                                                                    |
|                                                                                |                                                                                                    |
|                                                                                | Utiliser Thunderbird comme application de courrier électronique par défau                                                                                                    |
|                                                                                |                                                                                                    |
|                                                                                | < Precedent Suivant > Annuier                                                                                                    |
|                                                                                |                                                                                                    |
|                                                                                |                                                                                                    |
| Installation de Mozilla Thunderbird —                                          | Installation de Mozilla Thunderbird —                                                                                                    |
| Résumé<br>Prêt à démarrer l'installation de Thunderbird                        | Fin de l'assistant d'installation de Mozilla Thunderbird                                                                                                    |
| Thunderbird sera installé à l'emplacement suivant :                            |                                                                                                    |
| C:\Program Files (x86)\Mozilla Thunderbird                                     | Mozilla Thunderbird a été installé sur votre ordinateur.                                                                                                    |
| Thunderbird sera défini comme application de courrier électronique par défaut. | Cliquez sur « Terminer » pour fermer cet assistant.                                                                                                    |
|                                                                                | ☑ Lancer Mozilla Thunderbird                                                                                                    |
|                                                                                |                                                                                                    |
|                                                                                |                                                                                                    |
|                                                                                |                                                                                                    |
|                                                                                |                                                                                                    |
|                                                                                |                                                                                                    |
| < Précédent Installer                                                          | Annule < Précédent Terminer Annule                                                                                                    |

### 2 La Configuration

Pour rendre Thunderbird utilisable, deux choses à faire : inscrire les comptes de messagerie et remplir la liste de contacts.

#### 2.1 Les comptes

#### 2.1.1 L'installation des comptes

La première fois qu'on ouvre Thunderbird après son installation, on est invité à créer un profil.

On passe outre et ensuite on arrive à la fenêtre suivante

| On peut ici créer une nouvelle adresse électronique,<br>mais ce n'est pas ce qu'on cherche, puisqu'on veut<br>regrouper les adresses mails dans un client courriel.<br>Donc on clique <b>sur Passer cette étape et utiliser</b><br><b>mon adresse existante</b>                                                                                                    | Dans la fenêtre qui s'ouvre, on remplit les cases du<br>nom et prénom, de l'adresse de messagerie et du<br>mot de passe du compte de messagerie                                                                  |
|----------------------------------------------------------------------------------------------------|----------------------------------------------------------------------------------------------------|
| sienvenue dans ihunderbird                                                                                                    | Création d'un compte courrier X                                                                                                    |
| Voulez-vous une nouvelle adresse électronique ?                                                                                                    | Votre nom complet: Prénom Nom                                                                                                    |
| J2m Rechercher                                                                                                    | Adresse électronique : adresse@exemple.com                                                                                                    |
| En partenariat avec plusieurs fournisseurs, Thunderbird peut vous offrir une nouvelle adresse<br>électronique. Indiquez vos prénom et nom, ou tout autre terme désiré, dans les champs<br>ci-dessous pour démarrer.                                                                                                    | Mot de passe<br>Retenir le mot de passe                                                                                                    |
| Image: Construction of the second second | Qbtenir un nouveau compte <u>Continuer</u> Annyler                                                                                                    |
| existante                                                                                                    |                                                                                                    |
|                                                                                                    | 1                                                                                                    |
| Et on clique sur <b>Continuer</b>                                                                                                    | Création d'un compte courrier X                                                                                                    |
| Thunderbird cherche (et trouve à 99%) le fournis-                                                                                                    | Veter norm complete                                                                                                    |
| seur d'accès et les paramètres du serveur.                                                                                                    | Adresse électronique : Votre nom, tel qu'il s'attichera                                                                                                    |
| ····· r                                                                                                    | Mot de passe :                                                                                                    |
| Le choix de l'IMAP et du POP comme protocole de courrier entrant dépend du choix personnel.                                                                                                    | Ketenir le mot de pagse Les paramètres suivants ont été trouvés dans la base de données des F.A.I. de Mozilla                                                                                                    |
| A la fin, cliquer sur <b>Terminé</b>                                                                                                    | IMAP (dossiers distants)     POP3 (conserve les courriels sur votre ordinateur) Serveur entrant : IMAP, imap-mail.outlook.com, SSL Serveur sortant : SMTP, smtp-mail.outlook.com, STARTTLS Identifiant :@live.fr |
|                                                                                                    | Obtenir un nouveau compte Configuration manuelle Ierminé Annuler                                                                                                    |

Une fois Thunderbird installé, on peut toujours ouvrir un compte dans Thunderbird : deux méthodes

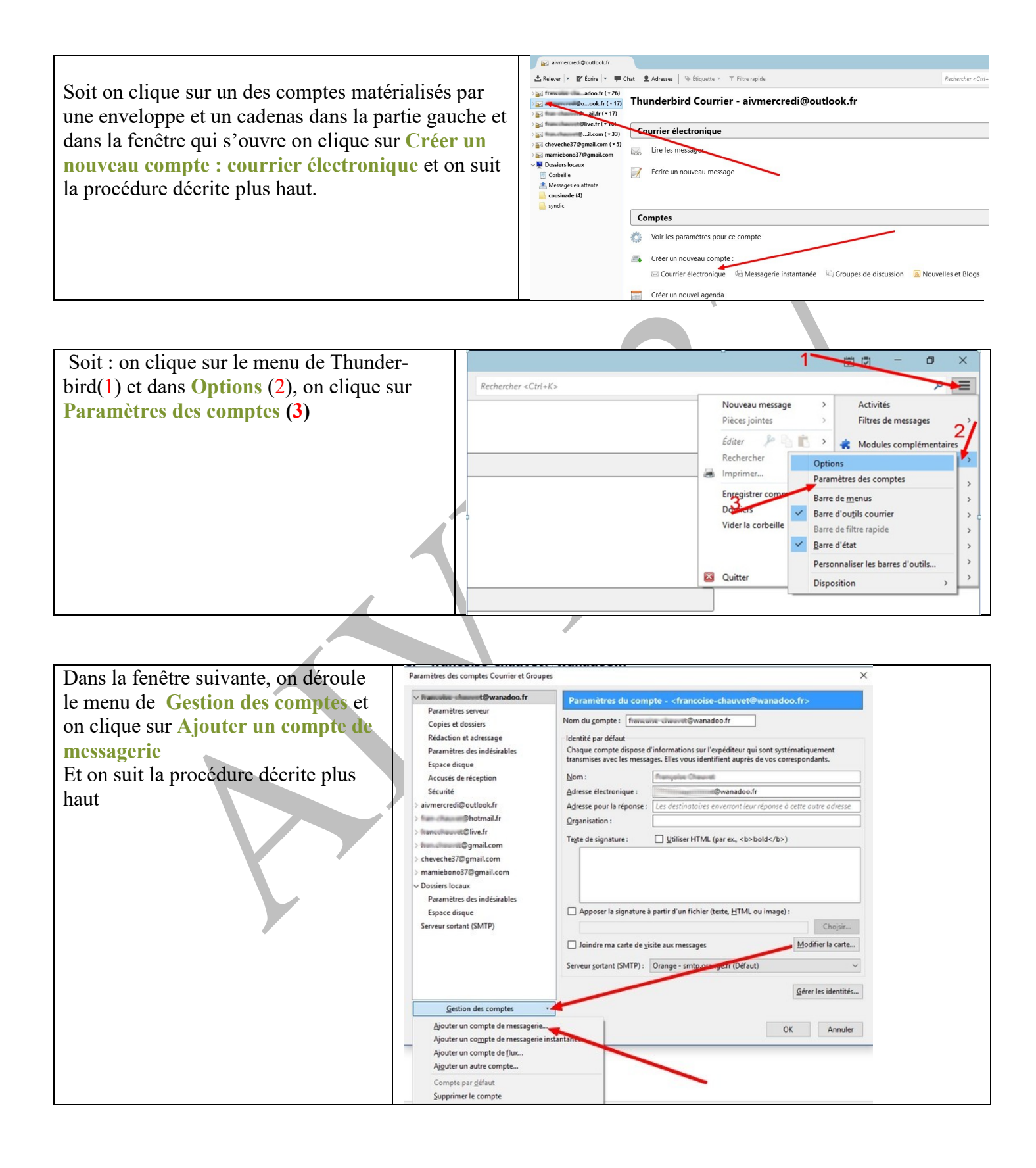

#### 2.1.2 Imap et Thunderbird : la synchronisation

En principe, avec le protocole Imap, (Internet Message Access Protocol), on laisse les messages stockés sur le serveur et le courrielleur (Thunderbird) va chercher sur le serveur les messages que l'on veut consulter.

Mais avec Thunderbird, même si on a choisi le protocole IMAP quand on a installé un compte de messagerie, on peut stocker les messages sur son ordinateur tout en les laissant sur le serveur.

Et en supprimant un message sur son ordinateur ou sur le serveur par l'intermédiaire de son interface web, on le supprime aussi sur le serveur ou sur l'ordinateur.

Il faut donc définir les modalités de ces interventions

Pour cela les messages doivent être synchronisés entre l'ordinateur (en local) et le serveur de messagerie (distant) (c'est le choix par défaut, lors de l'installation standard)

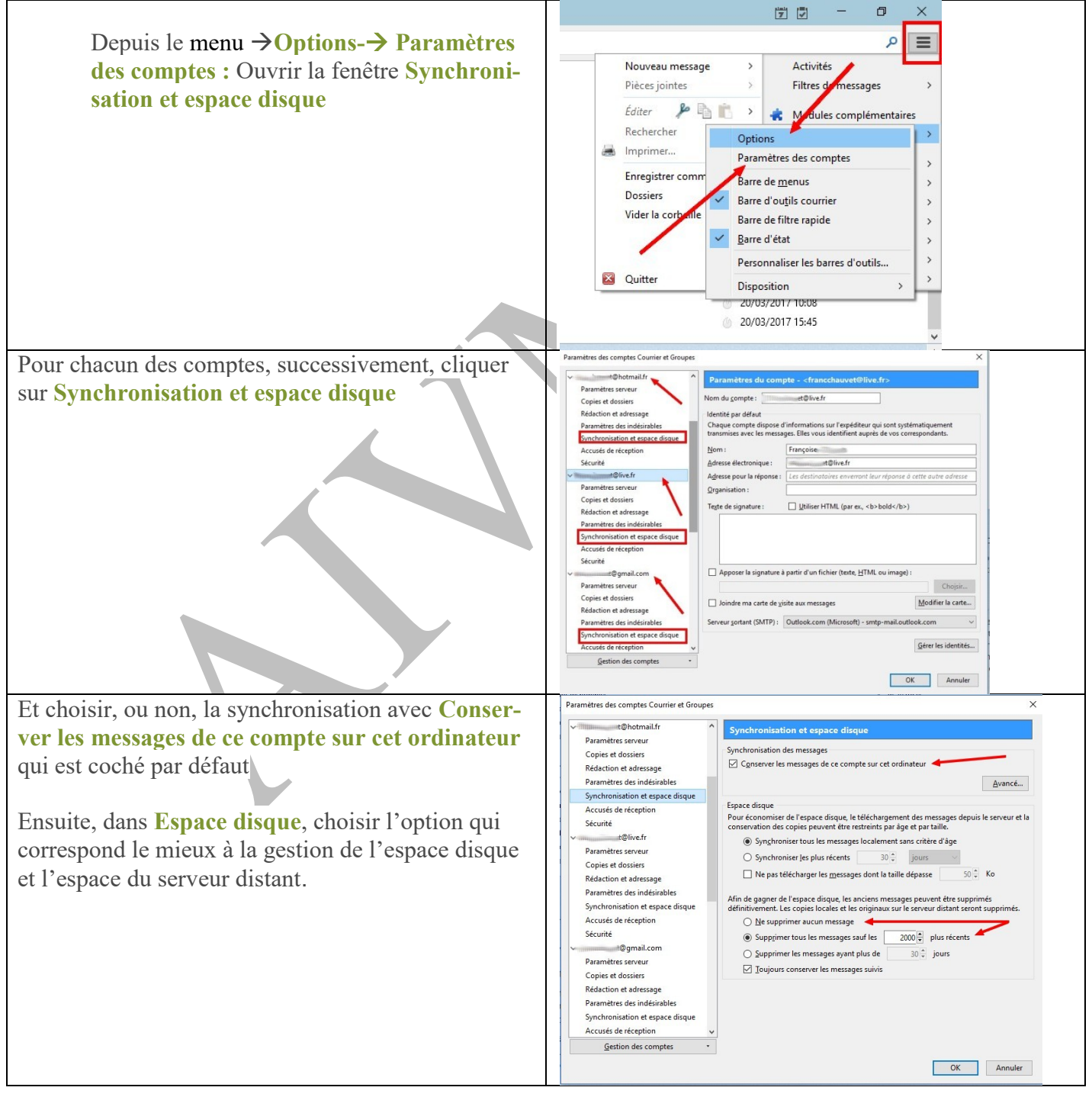

#### 2.2 Les contacts

Il s'agit de remplir la liste de contacts. Deux façons de procéder :

#### 2.2.1 Installer les contacts, les uns après les autres

Ouvrir Thunderbird Cliquer sur Adresses

Contacts ... Aivm pv 🔒 frere, Françoise

📥 Courrier entrant - francchauv... 📩 Relever 🔻 🗹 Écrire 🝷 🗭 Chat 👤 Adresses 🛛 📎 Étiquette 👻 🍸 Filtre rapide Vak francoise-c...@wanadoo.fr ^ 🛠 | 👓 Non lus 🖈 Suivis 🛔 Concerte 🗣 Étiquettes 🖉 Pièces jointes 📥 Courrier entrant 1 \* 0 Sujet Brouillons [Lettre d'information PC Astuces #4763] Envoyés -20% supp sur le bain : Huit, Freya, Banana Moon, Roxy... Corbeille [Lettre d'information PC Astuces #4766] ✓aivmercredi@outlook.fr --. . Cliquer sur nouveau contact Carnet d'adresses <u>Fichier Édition Affichage Outils ?</u> Tous les c...d'adresses TN: Adresses ... onnelles 🔒 Boreal, Marian adresses irre 🔒 Coat, Marie Claude Cousin, Marie Noelle

Dans la fenêtre qui s'ouvre, remplir les éléments demandés. Seules les deux ou trois cases signalées sont nécessaires, mais on peut en profiter pour rajouter des renseignements supplémentaires sur les contacts en question.

| Nouveau contact                                                 |                                                        |
|-----------------------------------------------------------------|--------------------------------------------------------|
| Ajo <u>u</u> ter à: Adresses personnel ∨                        |                                                        |
| contact Privée Professionnelle Informations complément          | <sup>st</sup> aires Di <u>s</u> cussion P <u>h</u> oto |
| Prénom :                                                        | Travai <u>l</u> :                                      |
| <u>N</u> om :                                                   | Dom <u>i</u> cile :                                    |
| N <u>o</u> m à afficher :                                       | Fa <u>x</u> :                                          |
| ☑ <u>T</u> oujours préférer le nom à afficher plutôt que l'en-t | tête de message Page                                   |
| Surnom :                                                        | Mo <u>b</u> ile :                                      |
| Adresse électronique :                                          |                                                        |
| Ad <u>r</u> esse alternative :                                  |                                                        |
| Pseudo pour discussion :                                        |                                                        |
| Préfère recevoir les messages au format : Inconnu               | ~                                                      |
|                                                                 |                                                        |
|                                                                 |                                                        |

#### 2.2.2 Importer un carnet d'adresses d'une autre messagerie

#### 2.2.2.1 Aller chercher les carnets d'adresses

Il faut avant tout obtenir le carnet d'adresses que l'on veut importer (c.-à-d. installer dans Thunderbird). La manœuvre pour exporter les adresses (c.-à-d. obtenir la liste de contacts) dépend du client de messagerie d'où proviennent les adresses

#### Dans tous les cas, on enregistre la liste de contacts sur l'ordinateur

#### 2.2.2.2 Mise en forme du fichier csv

★Attention : En ce qui concerne les listes de contacts exportées par SFR, Orange et Yahoo , le fichier proposé LDIF n'a pas besoin d'être transformé en fichier CSV : Thunderbird le reconnait sans problème pour ses listes de contacts.

La liste des contacts se présente le plus souvent sous la forme d'un fichier au format CSV CSV :(*Comma-separated values :* « valeurs séparées par des virgules ou des points virgules»)

Le format CSV est simplement un format texte dans lequel les données sont enregistrées ligne par ligne, et où les valeurs sont séparées par une virgule ou un point virgule.

# L'important, pour Thunderbird, c'est que la séparation entre chacun des éléments du contact soit faite par des virgules et non par des points virgules.

Donc : une fois la liste exportée sous formes de fichier csv, on va vérifier s'il y a bien des virgules et non des points virgules

On va chercher le fichier de contacts sur l'ordinateur

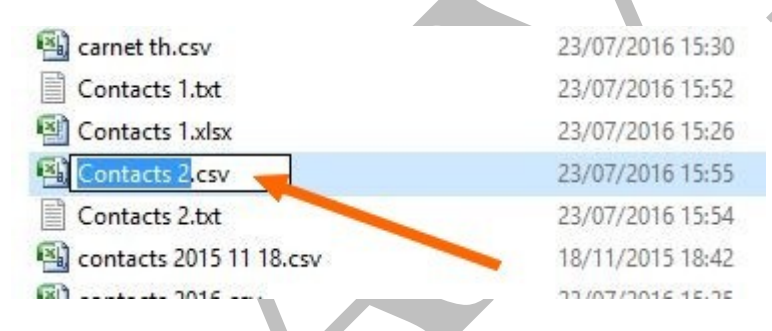

On renomme le fichier csv en fichier .txt

On ouvre le fichier (en passant outre de l'avis de modification) et on peut obtenir :

| essai transformé.txt - Bloc-notes                                                                                                    |
|----------------------------------------------------------------------------------------------------|
| Fichier Edition Format Affichage ?                                                                                                    |
| <pre>"Name;Given Name;Additional Name;Family Name;;;E-mail 1 - Type;E-mail 1 - Value;E-mail 2 - Type;E-mail 2 - Value;- Type;" "frere Françoise;frere;;Françoise;;;;;;;;;;;;;;;;;;;;;;;;;;;;;;;;;;;;</pre>                                                                                          |
| C'est là, d'abord, qu'il faut bien veiller à ce que la première ligne contienne dans l'ordre les entêtes minima<br>de la liste : nom, prénom, nom complet, adresse de messagerie<br>Il faut aussi enlever les points virgules successifs et ne garder que ceux qui jouent le rôle de séparateurs de |
| dennées, enleven les goints virgules successits et ne garder que écux qui jouent le tote de separateurs de                                                                                                    |
| donnees, enlever les guillemeis et corriger les lautes de frappe et les erreurs de transcription (par exemple                                                                                                    |
| lorsque les prenoms doubles ne sont pas clairement marques comme tels)                                                                                                    |
| On doit obtenir quelque chose comme cela :<br>Fichier Edition Format Affichage ?                                                                                                    |
| Nom, prénom, nom complet, Adresse de messagerie                                                                                                    |
| frere, Françoise, frere Françoise, francoise frere 2@orange.fr                                                                                                    |
| Boreal, Marianne, Boreal Marianne, Marianne. Boreal@labanquepostale.fr                                                                                                    |
| Marie Claude et Bernard Coat,Marie Claude et Bernard,Coat, D.coat@libertysurt.tr                                                                                                    |
| Cousin.Marie Noelle.Marie Noelle Cousin.cousin.marienoel@wanadoo.fr                                                                                                    |
| Mathieu Roche,Mathieu,Roche ,Rocheioz.factory@gmail.com                                                                                                    |
| Presset,Sophie,Presset Sophie,sophiepresset@hotmail.fr,                                                                                                    |
| Pessou,Michel,Pessou Michel ,lfdacprov@qatar.net.qa,                                                                                                    |
| Philippe Jardin, Philippe, Jardin, phi2jardin@free.fr,                                                                                                    |
| Philippe Latino,Philippe,Latino, latinoph@wanadoo.fr,                                                                                                    |

Pessou, Pierre, Pessou Pierre , pierre. Pessou@sfr

Si ce n'est pas le cas, il faut ouvrir le fichier avec Excel pour faire les rectifications et avoir les données bien regroupées en colonnes séparées

Sila présentation en colonnes ne se fait pas

|    | B31 🔻 🕑 🎜                    | c                       |                     |                                    |
|----|------------------------------|-------------------------|---------------------|------------------------------------|
| 4  | А                            | В                       | С                   | D                                  |
| 1  | Nom,prénom,nom complet,Adre  | esse de messagerie      |                     |                                    |
| 2  | frere                        | Françoise               | frere Françoise     | francoisefrere2@orange.fr          |
| 3  | Boreal                       | Marianne                | Boreal Marianne     | Marianne.Boreal@labanquepostale.fr |
| 4  | Marie Claude et Bernard Coat | Marie Claude et Bernard | Coat                | b.coat@libertysurf.fr              |
| 5  | Coat                         | Marie Claude            | Coat Marie Claude   | mccoat@nomade.fr                   |
| 6  | Cousin                       | Marie Noelle            | Marie Noelle Cousin | cousin.marienoel@wanadoo.fr        |
| 7  | Mathieu Roche                | Mathieu                 | Roche               | Rocheioz.factory@gmail.com         |
| 8  | Germain                      | Véronique               | Germain Véronique   | veronique.germ@ch-lerouvray.fr     |
| 9  | Presset                      | Sophie                  | Presset Sophie      | sophiepresset@hotmail.fr           |
| 10 | Pessou                       | Michel                  | Pessou Michel       | lfdacprov@qatar.net.qa             |
| 11 | Philippe Jardin              | Philippe                | Jardin              | phi2jardin@free.fr                 |
| 12 | Philippe Latino              | Philippe                | Latino              | latinoph@wanadoo.fr                |
| 13 | Pessou                       | Pierre                  | Pessou Pierre       | pierre.Pessou@sfr                  |
| 14 |                              |                         |                     |                                    |

Cela permet d'établir une liste comportant les entêtes nécessaires à Thunderbird : nom, prénom, nom complet ou nom à afficher, adresse de messagerie et supprimer tout ce qui est superflu et ajouter les éléments manquants.

Mais Thunderbird n'accepte que les fichiers CSV avec la virgule comme séparateur ; C'est là qu'intervient l'utilisation indispensable du bloc-notes

| Donc, Rou                        | vrir le fi-    | essai transformé nettoyé3txt.txt - Bloc-notes                                                                                 |
|----------------------------------|----------------|----------------------------------------------------------------------------------------------------|
| chier avec                       | le bloc        | Fichier Edition Format Affichage ?                                                                                            |
| notes (fichi                     | ier txt) pour  | Nom, prénom, nom complet, Adresse de messagerie                                                                               |
| transforme                       | r les points   | frere; Françoise; frere Françoise; francoise frere2@orange.fr                                                                 |
| virgules en                      | virgules :     | Boreal;Marianne;Boreal Marianne;Marianne.Boreal@labanquepostale.f                                                             |
| Cliquer sur                      | Edition        | Coat;Marie Claude et Bernard ;Marie Claude et BernardCoat; b.coat(<br>Coat:Marie Claude:Coat Marie Claude:: mccoat@nomade.fr: |
| et dans Ed                       | ition, cli-    | Cousin; Marie Noelle; Marie Noelle Cousin; cousin.marienoel@wanadoo.                                                          |
| quer sur Re                      | emplacer       | Mathieu Roche;Mathieu;Roche ;Rocheioz.factory@gmail.com                                                                       |
| ntacts - point virgule.txt - Blo | oc-notes       | Germain;Veronique;Germain Veronique; veronique.germ@ch-lerouvray                                                              |
| Edition Format Afficha           | ige ?          | Michel Vert;Michel;Vert;michel.vert@free.fr                                                                                   |
| Annuler                          | Ctrl+Z         | Presset;Sophie;Presset Sophie;sophiepresset@hotmail.fr                                                                        |
| Couper                           | Ctrl+X 3       | Pessou:Michel:Pessou Michel :lfdacprov@gatar.net.ga                                                                           |
| Coller                           | Ctrl+C<br>Ctrl | lardin:Philippe:lardin: phi2jardin@free.fr                                                                                    |
| Supprimer                        | Suppr          | Latino:Philippe:Philippe Latino: latinoph@wanadoo.fr                                                                          |
| Rechercher                       | Ctrl+F         | Dassou Diarra Dassou Astronomica Passou Astro                                                                                 |
| Rechercher le suivant            | B              | ressou, riene, ressou riene , piene, ressou gsin                                                                              |
| Remplacer                        | Ctrl+H         | 2                                                                                                    |
| Atteindre                        | Ctrl+G         |                                                                                                    |
| Sélectionner tout                | Ctrl+A         |                                                                                                    |
| Heure/Date                       | F5             |                                                                                                    |
| 1                                |                |                                                                                                    |

Dans les cases, on indique l'élément à remplacer : ici le point virgule (;) par l'élément souhaité : ici la virgule(,)

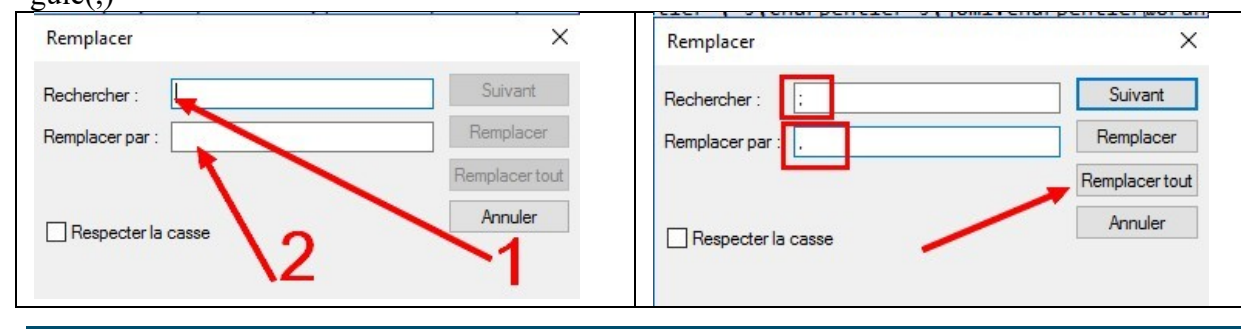

Françoise Chauvet

On clique sur **Remplacer tout** et la transformation se fait de façon immédiate. Ensuite, on enregistre le fichier rectifié en fichier csv. Il est aussi possible de le faire avec la fonction Rechercher dans l'onglet Accueil d'Excel

#### 2.2.3 Importation dans Thunderbird

#### 2.2.3.1 2 façons d'arriver à la fenêtre d'importation

2.2.3.1.1 Soit

Ouvrir Thunderbird, cliquer sur Adresses:

| Courrier ent                  | trant - francebauer                                                                      |                                                       |
|-------------------------------|------------------------------------------------------------------------------------------|-------------------------------------------------------|
| ,*, Relever 🔻 🕅               | 🧭 Écrire 🖃 🗰 Chat 🔍 Adresses 🛛 📎 Étiquet                                                 | te - T Filtre ranide                                  |
| Francoise-c(                  | @wanadoo.fr ^ 🗶   👓 Non lus 🛪 Suivis 🛔 C                                                 | Commerce De Étiquettes De Pièces jointes              |
| Brot-illeer                   | t ★ @ Sujet<br>Lettre d'information<br>-20% supp sur le bain                             | PC Astuces #4763]<br>: Huit, Freya, Banana Moon, Roxy |
| ∕ <mark>a</mark> aivmercredi@ | Poutlook.fr [Lettre d'information]                                                       | PC Astuces ≢4766]                                     |
| Puis Clie                     | quer sur Outils et Im                                                                    | porter                                                |
| Carnet d'                     | adresses                                                                                 |                                                       |
| <u>Fichier</u> Édi            | ition <u>Affichage</u> <u>Outils</u> ?                                                   |                                                       |
| Q Nouvea                      | u contact 😰 N <u>C</u> ourrier et                                                        | groupes Ctrl+1 crire 🛇 Supprimer                      |
| Tous le                       | s cd'adresses                                                                            |                                                       |
| Adre                          | Exporter                                                                                 |                                                       |
| adro                          | Options                                                                                  |                                                       |
| 1                             |                                                                                          |                                                       |
|                               |                                                                                          |                                                       |
| >                             |                                                                                          |                                                       |
|                               | Date     Nouveau message     Pièces jointes                                              | Filtres de messages >                                 |
|                               | 6 02/03/2017 Éditer 🄑 🛅 📩                                                                | Modules complémentaires                               |
|                               | () 02/03/2017 Rechercher                                                                 | Options >                                             |
|                               | © 03/03/2017                                                                             | Fichier >                                             |
|                               | 04/03/2017<br>Dossiers                                                                   | Affichage >                                           |
|                               | 07:13 Vider la corbeille                                                                 | Messages                                              |
|                               | <b>07:31</b>                                                                             | vènements et tâches >                                 |
|                               | Carnet d'adresses Ctrl+Maj+B                                                             | ?                                                     |
|                               | Fichiers enregistres Ctri+J<br>État de messagerie instantanée<br>Rejoindre la discussion | > ho Courrier entrant                                 |
|                               | Traquer les indésirables dans le dossier                                                 | 2 2                                                   |
|                               | Supprimer les indésirables de ce dossier                                                 |                                                       |
| avons-nou<br>eut-être déjà    | Importer<br>Console d'erreurs Ctrl+Maj+J                                                 | plus financées par                                    |
| eucoment I                    | Supprimer l'historique récent Ctrl+Maj+Suppr                                             | ir et poursuit son                                    |

#### 2.2.3.2 L'importation du carnet d'adresse

Dans la fenêtre qui s'ouvre, sélectionner carnet d'adresses et suivant

| mpone | it.                                                                                                    | × |
|-------|----------------------------------------------------------------------------------------------------|---|
|       | Cet assistant importera dans Thunderbird les messages, carnets<br>d'adresses, abonnements à des flux, préférences et/ou filtres d'autres<br>logicités de messagerie et ainsi que des carnets d'adresses de formats<br>courants. |   |
|       | Une fois importées, ces données seront accessibles depuis Thunderbird.                                                                                                    |   |
|       | ○ <u>I</u> out importer                                                                                                    |   |
|       | ou sélectionnez les données que vous désirez importer :                                                                                                    |   |
|       | Carnets d'adresses                                                                                                    |   |
|       | ○ Messages                                                                                                    |   |
|       | O Abonnements à <u>d</u> es flux                                                                                                    |   |
|       | O Paramètres                                                                                                    |   |
|       | ○ <u>Filtres</u>                                                                                                    |   |
|       |                                                                                                    |   |
|       |                                                                                                    |   |

On va chercher sur son PC le fichier csv rectifié (on n'oublie pas de faire apparaitre dans la barre en bas Séparé par des virgules) et on clique sur **Ouvrir** 

| niser 👻 Nouveau | a dossier                 |                  | 8                 | = • 🔳  | 0 |
|-----------------|---------------------------|------------------|-------------------|--------|---|
| Dropbox ^       | Nom                       | Modifié le       | Туре              | Taille |   |
| glarycrypt      | armet th.csv              | 23/07/2016 15:30 | Fichier CSV Micro | 2 Ko   |   |
| HPAIVM          | Contacts 2.csv            | 23/07/2016 15:55 | Fichier CSV Micro | 13 Ko  | 1 |
| hubic           | 🚳 contacts 2015 11 18.csv | 18/11/2015 18:42 | Fichier CSV Micro | 8 Ko   |   |
| Images          | i contacts 2016.csv       | 23/07/2016 15:25 | Fichier CSV Micro | 7 Ko   |   |
| Mer rainvertard | 🚳 contacts aout 2016.csv  | 15/08/2016 14:46 | Fichier CSV Micro | 7 Ko   |   |
| med suald test  | Contacts thunderbird.csv  | 23/07/2016 15:00 | Fichier CSV Micro | 8 Ko   |   |
| insolowing.cm   | 🖼 mercredi 2015 2016.csv  | 17/12/2015 19:37 | Fichier CSV Micro | 2 Ko   |   |
| Musique         | 🚳 Orange biscsv           | 15/08/2016 14:57 | Fichier CSV Micro | 14 Ko  |   |
| Search          | G Orange.csv              | 16/01/2016 15:33 | Fichier CSV Micro | 14 Ko  |   |
| Téléchargemer   |                           |                  |                   |        |   |
| Vidéos          |                           |                  |                   |        |   |
| WLM             |                           |                  |                   |        |   |
| DECOVERY (F)    |                           |                  |                   |        |   |

Dans la fenêtre qui s'ouvre, à l'aide des boutons **monter**, **descendre** (1) on fait correspondre les champs avec ceux du fichier csv et on ne sélectionne que les entrées désirées.

Les champs du fichier que l'on importe se trouvent à droite avec les différents éléments enregistrés et il faut les faire correspondre avec les champs du carnet d'adresse à gauche (on vérifie les éléments de la liste avec Suivant (3) )

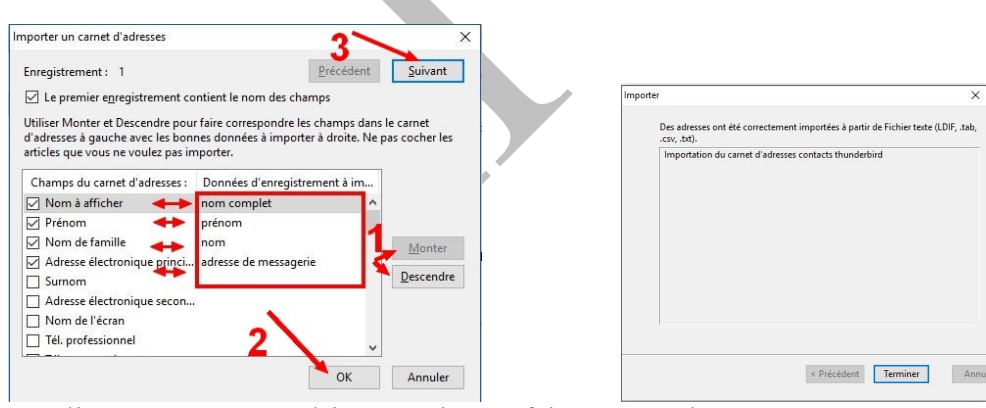

On clique sur OK(2) et l'importation se fait toute seule.